## คู่มือสำหรับผู้ทรงคุณวุฒิ

1. เข้าสู่เว็บไซต์ academic-nkrafa.org แล้วกดปุ่ม เข้าสู่ระบบ

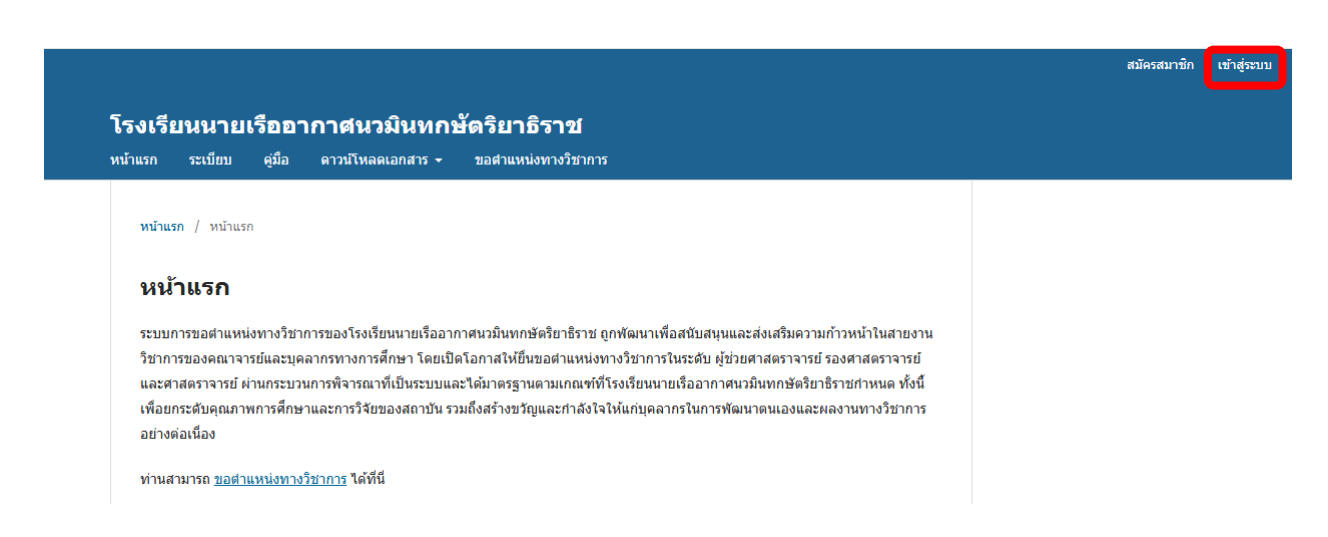

2. ผู้ดูแลระบบจะลงทะเบียน สำหรับเข้าใช้งานระบบให้ท่านโดยท่านจะได้รับ Email ผ่านทาง Email ที่ให้ไว้ ดังรูป

### การลงทะเบียนระบบขอดำแหน่งทางวิชาการ 💋

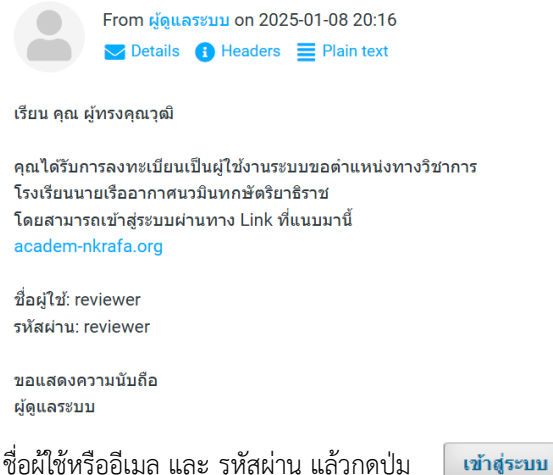

ระบุ ชื่อผู้ใช้หรืออีเมล และ รหัสผ่าน แล้วกดปุ่ม

# เข้าสู่ระบบ

| ชื่อผู้ใช้หรืออีเมล *        |  |
|------------------------------|--|
| reviewer                     |  |
|                              |  |
| รหัสผ่าน *                   |  |
|                              |  |
| <u>ลืมรหัสผ่านของคุณ?</u>    |  |
|                              |  |
| 🗹 เก็บฉันไว้ในระบบ           |  |
|                              |  |
| <u>ลงทะเบียน</u> เข้าสู่ระบบ |  |

4. เมื่อมีการส่งคำขอเพื่อพิจารณาตำแหน่งทางวิชาการและท่านได้รับการแต่งตั้งเป็นผู้ทรงคุณวุฒิท่านจะได้รับ Email ดังรูป

| คำเชิญให้พิจารณาคำขอตำแหน่งทางวิชาการ 🛽                                               |
|---------------------------------------------------------------------------------------|
| From ผู้ดูแลระบบ on 2025-01-08 19:50                                                  |
| Details 🕦 Headers 🧮 Plain text                                                        |
| เรียน คุณ ผู้ทรงคุณวุฒิ                                                               |
| โรงเรียนนายเรืออากาศนวมินทกษัตริยาธิราช ได้พิจารณาท่านให้เป็นผู้ทรงคุณวุฒิ            |
| ในการประเมินผลงานทางวิชาการ เพื่อเข้าดำรงตำแหน่ง รองศาสตราจารย์ ของ ภูมิพัฒน์ ดวงกลาง |
| กรุณาตอบรับการพิจารณาภายใน <b>14-01-2025</b>                                          |
| และขอให้ท่านส่งผลการพิจารณาภายใน <b>08-04-2025</b>                                    |
| โดยท่านสามารถเข้าสู่ระบบหรือกดจาก Link ที่แนบมานี้                                    |
|                                                                                       |
| ดอบรับหรือปฏิเสธ การพิจารณาตำแหน่งทางวิชาการนี้                                       |
|                                                                                       |
| ขอแสดงความนับถือ                                                                      |
| ดณะพิจารณาตำแหน่งทางวิชาการ (ผู้ดูแลระบบ)                                             |

เมื่อเข้าสู่ระบบจะปรากฏข้อมูลเพื่อการพิจารณาตำแหน่งทางวิชาการ โดยสามารถกดปุ่มเพื่อเรียกดูรายละเอียด

| ของฉัน (1) ประวัติกา                                                                                   | รดำเนินงาน                                                              |     |       |           |            |
|----------------------------------------------------------------------------------------------------|-------------------------------------------------------------------------|-----|-------|-----------|------------|
| การมอบหมายของฉัน                                                                                       |                                                                         | Q   | ค้นหา | 🝸 ตัวกรอง | การส่งใหม่ |
| <ol> <li>การมอบหมายการ<br/>รองศาสตราจารย์<br/>ครบกำหนดตอบรับ: 20:</li> <li>ด้ารับรอกรออบรับ</li> </ol> | <b>พิจารณา</b><br>25-01-15 ครมกำหนดการพิจารณา: 2025-04<br>อาณัยรงคุณจดี | -09 |       |           | ଜ          |

จะปรากฏรายละเอียดข้อมูลการขอตำแหน่งทางวิชาการที่รอดำเนินการ โดยผู้ประเมินมีระยะเวลาการประเมิน เป็นเวลา **90 วัน** นับตั้งแต่มีคำสั่งแต่งตั้ง และการดำเนินการประเมินต้องอยู่ในชั้นความลับทุกขั้นตอน

| 1. คำขอ                         | 2. แนวทางการพิจารณา                                                 | 3. พิจารณาการขอดำแหน่งทางวิชาการ | 4. เสร็จสิ้น |  |
|---------------------------------|---------------------------------------------------------------------|----------------------------------|--------------|--|
| คำขอพิ                          | ่จารณาเอกสารการขอตำแ                                                | หน่ง                             |              |  |
| คุณถูกเลื                       | อกเป็นผู้ทรงคุณวุฒิสำหรับการพิจ                                     | ารณาดำแหน่งทางวิชาการ            |              |  |
| <mark>ตำ</mark> แหน่<br>รองศาสต | งที่ขอรับการพิจารณา<br>เราจารย์                                     |                                  |              |  |
| รายละเ                          | อียดเพิ่มเติม                                                       |                                  |              |  |
| - ย้ายเข้า<br>- ได้รับกา        | ดำแหน่งอาจารย์ กกศ.รร.นนก. เมื่<br>เรแต่งตั้ง ผศ. ตั้งแต่ ดด ก.ย.๖๓ | อ ด ต.ค.๖ด                       |              |  |

5. เมื่อพิจารณารายละเอียดเรียบร้อยแล้วให้ทำการ **ตอบรับ** หรือ **ปฏิเสธ** ในกรณีที่ไม่มีความประสงค์จะเป็นผู้ประเมิน

| เอกสารหลักฐาน                                                           |                   | Q ค้นหา                                     |
|-------------------------------------------------------------------------|-------------------|---------------------------------------------|
| ๗ 11 แบบสรุปผลการประเมินของ คณก.กลั่นกรอง(น.อ.ภูมิพัฒน์).docx           | มกราคม<br>8, 2025 | แบบสรุปผลการประเมิน<br>ของ คณก.กลั่นกรอง    |
| 14 เล่มผลงานทางวิชาการ(น.อ.ภูมิพัฒน์).pdf                               | มกราคม<br>8, 2025 | เล่มผลงานทางวิชาการ                         |
| 12 แบบขอรับการพิจารณาดำแหน่งทางวิชาการ(น.อ.ภูมิพัฒน์).pdf               | มกราคม<br>8, 2025 | แบบขอรับการพิจารณา<br>ดำแหน่งทางวิชาการ     |
| 13 แบบประเมินคุณภาพผลงานวิชาการและแบบประเมินผลการสอน(น.อ.ภูมิพัฒน์).pdf | มกราคม<br>8, 2025 | แบบสรุปผลการประเมิน<br>คุณภาพผลงาน          |
| 8 เอกสารประกอบการสอน(น.อ.ภูมิพัฒน์).pdf                                 | มกราคม<br>8, 2025 | เอกสารประกอบการสอน                          |
| 3 หนังสือน่าเรียนผู้บังคับบัญชา(น.อ.ภูมิพัฒน์).pdf                      | มกราคม<br>8, 2025 | หนังสือน่าเรียนผู้บังคับ<br>บัญชา           |
| 10 หนังสือขอแจ้งความประสงค์การรับรู้ข้อมูล(น.อ.ภูมิพัฒน์).pdf           | มกราคม<br>8, 2025 | หนังสือขอแจ้งความ<br>ประสงค์การรับรู้ข้อมูล |

### <u>ดูรายละเอียดการส่งงานทั้งหมด</u>

| กำหนดการ   |
|------------|
| 08-01-2025 |

| 15-01-2025   |
|--------------|
| ก่าหนดตอบรับ |

09-04-2025 กำหนดการพิจารณา

### <u>เกี่ยวกับกำหนดวันส่ง</u>

แนวทางสำหรับผู้ประเมิน

6.

ค่าขอจากผู้ดูแลระบบ

| [                                                                                                    | ยอมรับการพิจารณา ไปยังขั้นตอนที่ #2 | ปฏิเสธคำขอ |
|----------------------------------------------------------------------------------------------------|-------------------------------------|------------|
| เมื่อกด <b>ยอมรับการพิจารณา</b> จะปรากฏคำแนะนำในขั้นตอนที่ 2 ให้กดปุ่ม                                                 | ไปยังขั้นตอนที่ #3                  |            |
| <ol> <li>1. คำขอ</li> <li>2. แนวทางการพิจารณา</li> <li>3. พิจารณาการขอดำแหน่งทางวิชาการ</li> <li>4. เสร็จส์</li> </ol> | สิ้น                                |            |

ผู้ประเมินมีระยะเวลาการประเมิน เป็นเวลา 90 วัน นับดั้งแต่มีคำสั่งแต่งตั้ง การตำเนินการประเมินต้องอยู่ในชั้นความลับทุกขั้นตอน

ไปยังขั้นตอนที่ #3 ย้อนกลับ

ดำเนินการพิจารณาและสรุปผลการขอตำแหน่งทางวิชาการ แล้วกดปุ่ม

| าขอ                                                                | 2. แนวทางการพิจารณา                                                                                                    | 3. พิจารณาการขอตำแหน่งทางวิชาการ                                                                                                    | 4. เสร็จสิ้น                                     |                                |                             |                                                       |                                       |
|--------------------------------------------------------------------|----------------------------------------------------------------------------------------------------|----------------------------------------------------------------------------------------------------|--------------------------------------------------|--------------------------------|-----------------------------|-------------------------------------------------------|---------------------------------------|
|                                                                    |                                                                                                    |                                                                                                    |                                                  |                                |                             |                                                       |                                       |
| เอกส                                                               | กรหลักฐาน                                                                                                    |                                                                                                    |                                                  |                                |                             | Q                                                     | ค้นหา                                 |
| 4                                                                  | 48 เล่มผลงานทางวิชาการ(น.อ.                                                                                                    | .ກູນີพັฒน์).pdf                                                                                                    |                                                  | มกราคม<br>9, 2025              | เล่มผลงา                    | นทางวิชา                                              | การ                                   |
| 4                                                                  | 46 เอกสารประกอบการสอน(น.a                                                                                                    | อ.ภูมิพัฒน์).pdf                                                                                                    |                                                  | <mark>มกราคม</mark><br>9, 2025 | เอกสารปร                    | ระกอบการ                                              | สอน                                   |
| 4                                                                  | 47 แบบขอรับการพิจารณาดำแห                                                                                                    | หน่งทางวิชาการ(น.อ.ภูมิพัฒน์).pdf                                                                                                    |                                                  | มกราคม<br>9, 2025              | แบบขอรับ<br>ตำแหน่งท        | มการพิจาร<br>ทางวิชากา                                | สมา<br>เร                             |
| รุณาให้ร<br>ปโหละ                                                  | รายละเอียดการประเมิน หากมีข้อง<br>ด                                                                                             | สงสัย หรือต้องการเอกสารเพิ่มเดิม ท่านสามารถดำ                                                                                          | เนินการผ่านชองสนเ                                | ทนา                            |                             |                                                       |                                       |
| รุณาให้ร<br>ปโหลด<br>ไฟล์จ                                         | รายละเอียดการประเมิน หากมีข้อง<br>ด<br>จากผู้ทรงคุณวุฒิ                                                                         | สงสัย หรือต้องการเอกสารเพิ่มเดิม ท่านสามารถดำ                                                                                          | เนินการผ่านช่องสนา                               | ทนา                            | Q คับหา                     | อัปโห                                                 | ลดไฟล์                                |
| รุณาให้ร<br>ปโหลด<br>ไฟล์จ                                         | รายละเอียดการประเมิน หากมีข้อง<br>ด<br>จากผู้ทรงคุณวุฒิ                                                                         | สงสัย หรือต้องการเอกสารเพิ่มเติม ท่านสามารถดำ<br>" <i>ไม่มีไฟล์</i>                                                                    | เนินการผ่านช่องสนา                               | ทมา                            | Q คับหา                     | อัปโห                                                 | ลดไฟล์                                |
| รุณาให้ร<br>ัปโหลด<br>ไฟล์จ<br>การส                                | รายละเอียดการประเมิน หากมีข้อง<br>ด<br>จากผู้ทรงคุณวุฒิ<br>ขนทนา                                                                | สงสัย หรือต้องการเอกสารเพิ่มเดิม ท่านสามารถดำ<br><i>ไม่มีไฟล์</i>                                                                      | เนินการผ่านช่องสนา                               | רעח                            | Q คับหา                     | อัปโห                                                 | ลดไฟล์<br>สนทนา                       |
| รุณาให้ร<br>ป์โหลด<br>ไฟล์จ<br>การส                                | รายละเอียดการประเมิน หากมีข้อง<br>ด<br>จากผู้ทรงคุณวุฒิ<br>ในทนา                                                                | สงสัย หรือต้องการเอกสารเพิ่มเดิม ท่านสามารถดำ<br><i>ไม่มีไฟล์</i>                                                                      | เนินการผ่านช่องสนา<br>จาก                        | การตอบกล                       | Q ดับหา<br>อับล่าสุด        | <b>อัปโห</b><br>เพิ่มการ<br>กร<br>ดอบ<br>กลับ         | <b>ลดไฟล์</b><br>สนหนา<br>ปิด<br>แล้ว |
| รุณาให้ร<br>ัปโหลด<br>ไฟล์จ<br>การส<br>ชื่อ                        | รายละเอียดการประเมิน หากมีข้อง<br>ด<br>จากผู้ทรงคุณวุฒิ<br>ขนทนา                                                                | สงสัย หรือต้องการเอกสารเพิ่มเดิม ท่านสามารถดำ<br><i>ไม่มีไฟล์</i><br><i>ไม่มีรายการ</i>                                                | เนินการผ่านช่องสน <b>า</b><br>จาก                | การตอบกเ                       | Q คับหา<br>อับล่าสุด        | <b>อัปโห</b><br>เพิ่มการ<br>การ<br>ตอบ<br>กลับ        | <b>ลดไฟล์</b><br>สนหนา<br>ปิด<br>แล้ว |
| รุณาให้ร<br>ปโหลด<br>ไฟล์จ<br>ข้อ<br><b>ลการท</b><br>เอกผลก        | รายละเอียดการประเมิน หากมีข้อง<br>ด<br>จากผู้ทรงคุณวุฒิ<br>มนทนา<br>ที่จารณา<br>การพิจารณาและส่งเพื่อเสร็จสิ้นกร                | สงสัย หรือด้องการเอกสารเพิ่มเดิม ท่านสามารถดำ<br><i>ไม่มีไฟล์</i><br><i>ไม่มีรายการ</i><br>ระบวนการ กรุณาให้ข้อมูลการพิจารณาหรืออัปโหล | เนินการผ่านชองสนา<br>จาก<br>ดไฟล์ก่อนที่จะเลือก  | การตอบกล<br>เผลการพิจารณา      | <b>Q คับหา</b><br>อับล่าสุด | <b>อัปโห</b><br>เพิ่มการ<br>การ<br>ดอบ<br>กลับ        | <b>ลดไฟล์</b><br>สนหนา<br>ปิด<br>แล้ว |
| รุณาให้ร<br>ัปโหลด<br>ไฟล์จ<br>การส<br>ชื่อ<br>เลการท์<br>เลือกหนี | รายละเอียดการประเมิน หากมีข้อง<br>ด<br>จากผู้ทรงคุณวุฒิ<br>ในทนา<br>พิจารณา<br>การพิจารณาและส่งเพื่อเสร็จสิ้นกร<br>นึ่งตัวเลือก | สงสัย หรือต้องการเอกสารเพิ่มเดิม ท่านสามารถดำ<br>ไม่มีไฟล์<br>ใม่มีรายการ<br>ระบวนการ กรุณาให้ข้อมูลการพิจารณาหรืออัปโหล<br>✔          | เนินการผ่านช่องสนา<br>จาก<br>ดไฟล์ก่อนที่จะเลือก | การตอบกล<br>เผลการพิจารณา      | Q คับหา<br>ลับล่าสุด        | <b>อัปโห</b><br><b>เพิ่มการ</b><br>การ<br>ดอบ<br>กลับ | <b>ลดไฟล์</b><br>สนหนา<br>ปิด<br>แล้ว |

ส่งผลการพิจารณา

8. ยืนยันการส่งผลการพิจารณาโดยการกดปุ่ม

| ยืนยัน                        | ×           |
|-------------------------------|-------------|
| กรุณายืนยันการส่งผลการพิจารณา |             |
|                               | ตกลง ยกเลิก |

ตกลง